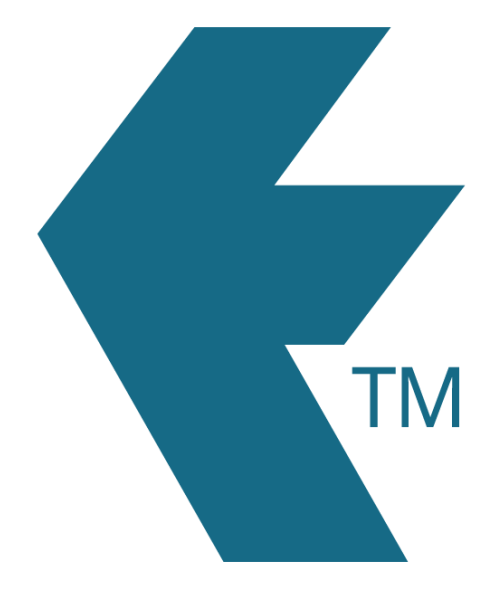

# Connect a TimeTablet to a different account

Last updated - Apr 04, 2024 at 3:15PM

Web: Email: International: Local phone: https://timedock.com info@timedock.com (+64) 9 444 1384 (09) 444 1384

# Table of Contents

| Disconnect TimeTablet from an account | 3  |
|---------------------------------------|----|
| Connect TimeTablet to a new account   | 6  |
| See also                              | 10 |

In most cases a new TimeTablet will be paired/connected to your TimeDock account before being shipped to you. Follow the below instructions if you need to un-pair/disconnect a TimeTablet from its TimeDock account and pair/connect it to a different account.

#### Disconnect TimeTablet from an account

- 1. Swipe your master key card to the device to access the admin menu.
- 2. Tap on the *System Settings* icon.

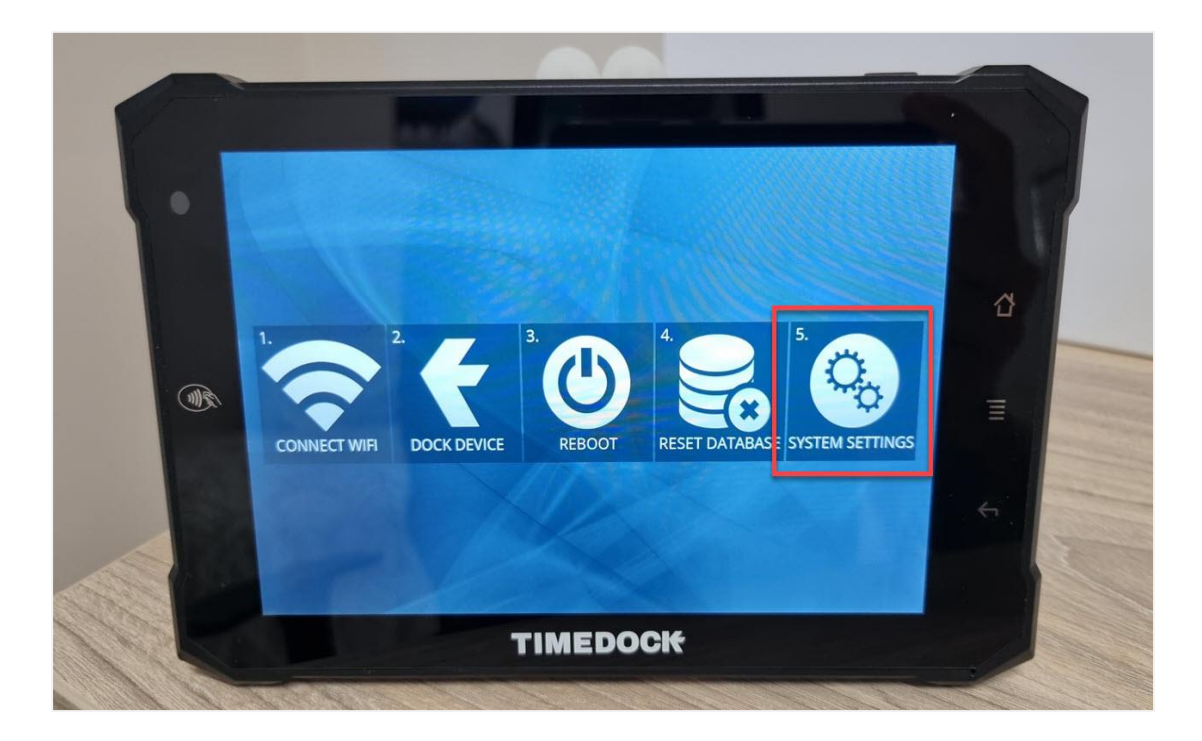

3. Scroll down and tap on *Device > Apps*.

|       | Settings | Mole                 | Q |
|-------|----------|----------------------|---|
|       | Device   |                      | a |
| ACC - | Display  | Sound & notification |   |
|       | Battery  | Memory               |   |
|       | Lusers   | TIMEDOCK             |   |
|       | No. C.   |                      |   |

4. Scroll to the bottom of the app list and tap on *TimeTablet*.

|    | - Apps                                     | <b>*</b> = |  |
|----|--------------------------------------------|------------|--|
|    | All apps 👻                                 |            |  |
|    | SuperSU<br>544 KB                          | 4          |  |
| A. | TimeTablet<br>74.30 MB                     |            |  |
|    | Constant TimeTabletUpdater                 | ←          |  |
|    | Xamarin.Android API-28 Support<br>29.79 MB |            |  |
|    | TIMEDOCK                                   |            |  |
|    |                                            |            |  |

5. Tap on *Storage*.

| App info                          |                |                 |   |
|-----------------------------------|----------------|-----------------|---|
| TimeTable<br>version 2.3.         | et             | 1111            | ð |
| (利)家                              | ISTALL         | FORCE STOP      |   |
| Storage<br>74.30 MB used in In    | ternal storage |                 |   |
| Data usage<br>31.87 KB used since | e Feb 16       |                 | 6 |
| Permissions                       |                |                 |   |
|                                   | TIMEDOC        | el <del>K</del> |   |

6. Tap on *Clear Data*. A confirmation dialog will appear, tap *OK*.

|   | ← Storage                      |                      |  |
|---|--------------------------------|----------------------|--|
|   | TimeTablet                     |                      |  |
|   | Storage                        | 4                    |  |
| A | Total<br>App                   | 74.30 MB<br>54.75 MB |  |
|   | Data<br>CLEAR DATA             | 19.55 MB             |  |
|   | Cache                          | 20.00 KB             |  |
|   | CLEAR CACHE                    |                      |  |
|   | TIMEDOCK                       |                      |  |
|   | Her Here and the second second |                      |  |

### Connect TimeTablet to a new account

1. If the TimeTablet is not already connected to the internet, swipe your master key card to the device to access the admin menu and select *Connect WiFi* to connect to your local WiFi network.

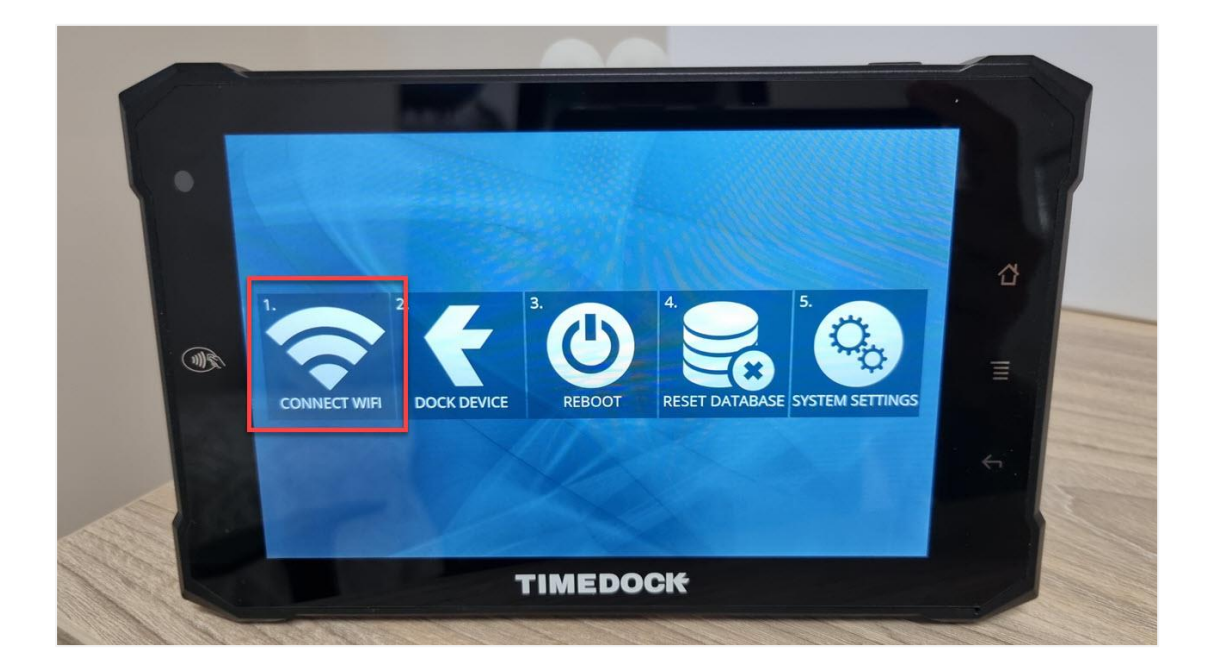

In your TimeDock web dashboard, navigate to *Setup > Devices* and click the *Add Device* button. Select the *Hardware* option and then click *Next*. A connection key will be displayed on-screen.

**Note:** Do not close or navigate away from this screen before you've successfully connected your TimeTablet. Doing so will invalidate the connection process.

| Con                | nect TimeTablet <sup>™</sup> device                                             |
|--------------------|---------------------------------------------------------------------------------|
| Time               | Fablet <sup>™</sup> connection key                                              |
|                    | 0a53ab26-be5b-4a4a-bea5-2785081a95d6                                            |
| Enter the code abo | code above into your TimeTablet™ device. On success, the<br>ve will turn green. |
| lf you can         | not see where to enter the code, refer to step 1                                |
|                    | Cancel                                                                          |

3. Swipe your master key card to your TimeTablet device to access the admin menu and select *Dock Device*.

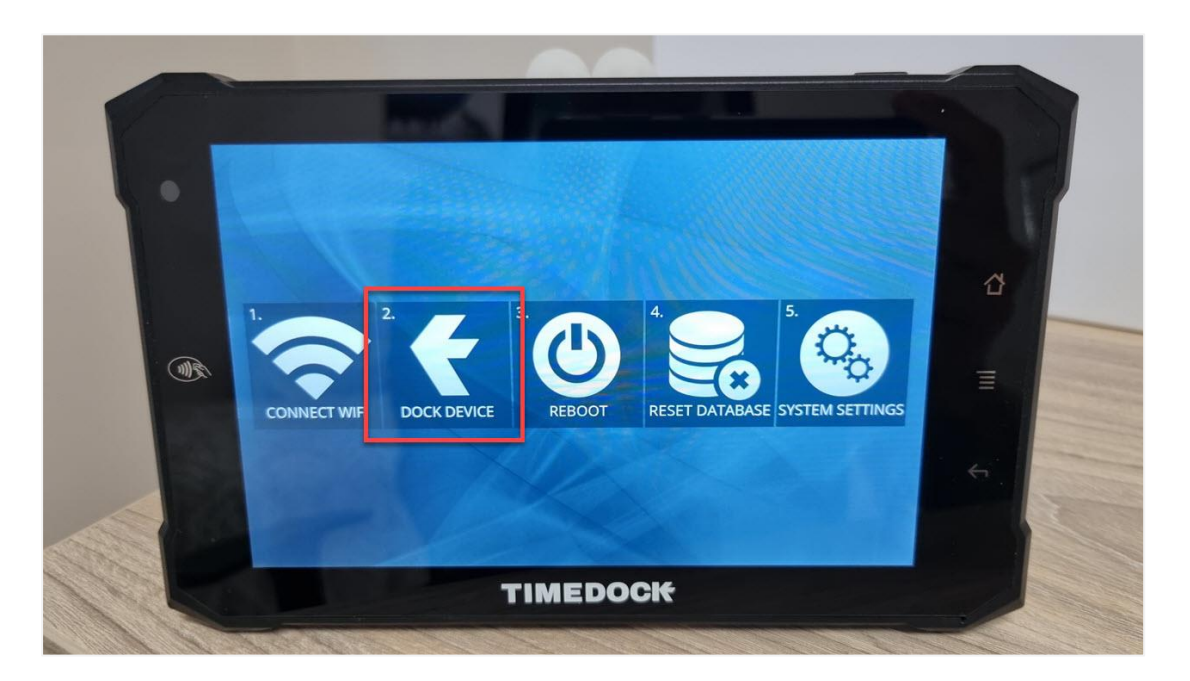

4. Enter the connection key displayed on-screen in your web dashboard, and then tap the *Save Preferences* button. If successfully connected, the connection key displayed on-screen in your web dashboard will turn green. If the connection is not successful, check the WiFi connection on the TimeTablet, and enter the connection key again.

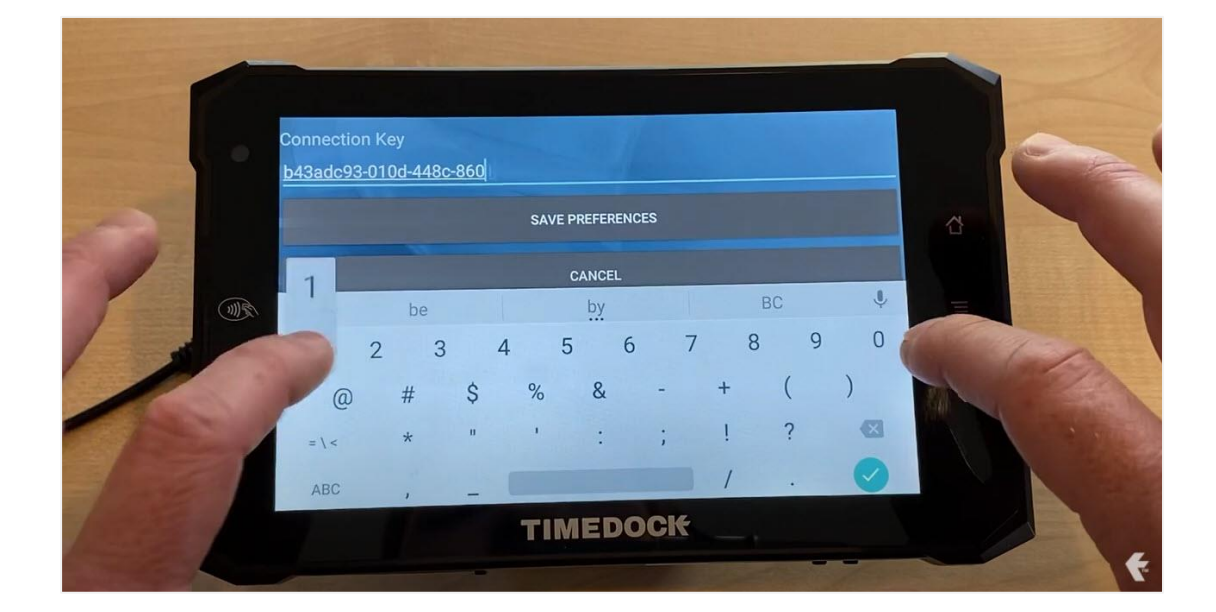

Once the connection key has turned green on your web dashboard screen, click the *Finish* button. Your TimeTablet will now be added to your list of devices and you can now manage the permissions and settings from the *Setup > Devices* page.

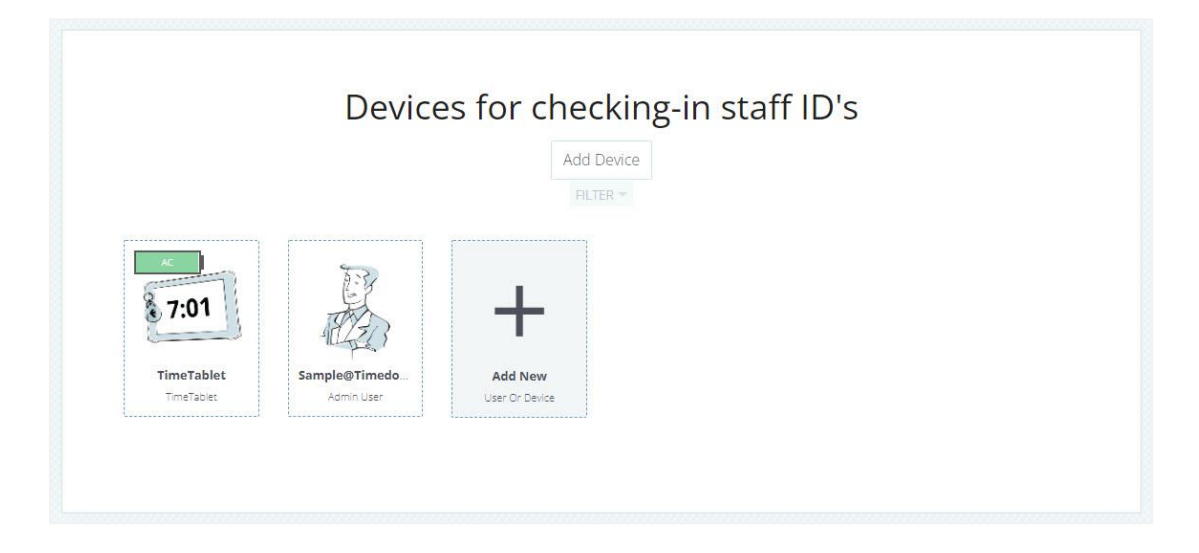

## See also

• Connecting TimeTablets